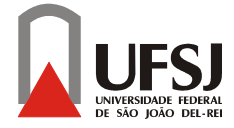

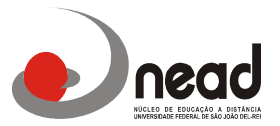

# Instruções Inscrições Periódicas 2015 <u>6º e 8º períodos</u>

Prezados alunos, Tendo em vista às diversas dúvidas de vários alunos em como realizar a inscrição periódica criamos um pequeno passo a passo para ajudar em sua inscrição.

Neste 2° semestre nas inscrições periódicas estamos oferecendo as disciplinas do 6° e 8° períodos, conforme comunicado anterior as disciplinas do 2° e 4° períodos serão ofertadas em Turmas Especiais e a inscrição será somente no período de 13 a 19 DE JULHO, em formulário já publicado.

Segue abaixo as disciplinas que estão sendo ofertadas nesta inscrição periódica:

### 6° Período

Orçamento Público Administração Estratégica Marketing Governamental Gestão de Operações e Logística II Elaboração e Gestão de Projetos Seminário Temático II: Gestão Governamental Seminário Temático II: Gestão Municipal Seminário Temático II: Gestão Pública Saúde

(Nas disciplinas de Seminário o aluno deverá selecionar somente a linha Específica que já cursou no último bimestre. Ex: Se o aluno curso Seminário Temático I: Gestão Governamental no 5º Período este deverá selecionar a disciplina Seminário Temático II: Gestão Governamental, não sendo possível mudança na linha específica)

## <u>8º Período</u>

Políticas Públicas e Sociedade Relações Internacionais Gestão Ambiental e Sustentabilidade Gestão de Redes e Cooperação na Esfera Pública Seminário Temático IV: Gestão Governamental Seminário Temático IV: Gestão Municipal Seminário Temático IV: Gestão Pública Saúde

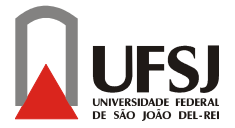

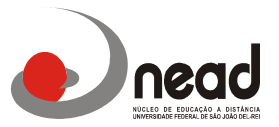

## Para realizar a inscrição vocês deverão seguir os seguintes passos:

- acesse o site: <u>www.ufsj.edu.br</u> e depois tecle sucessivamente:
- acesso rápido;
- Intranet;
- Contac (caso seja o primeiro acesso, o login e senha serão o CPF do aluno);

### 1-Abrirá a seguinte tela:

(caso seja o primeiro acesso, o login e senha serão o CPF do aluno);

|         | Seta terroverdeja) ao Center (Sodenna de Controle Academine de Graduação).<br>Prenedas ao caregos atianos, respiciformiente, com rea CPP e aca centra para acestar e abtema. |
|---------|----------------------------------------------------------------------------------------------------|
|         | G CHT dante ber Auflade beer pueller in ante Begin.                                                                                                    |
|         | or<br>Side                                                                                                    |
|         | De soud deurge allerer sad werke, blyer was<br>Commen skratistike                                                                                                    |
| () here | and the second second                                                                                                    |

2- Na barra superior da próxima tela vá em Inscrição Periódica:

| Datas para biscrição Poriódico 1º Sen/2015    |                                                                                                    |
|-----------------------------------------------|----------------------------------------------------------------------------------------------------|
| Decorição 1º Brapa 1º Keny 2018               | 1019 Normeta                                                                                                    |
| Resultedo 1ª Etapa 1º Serry 2015              | ntibeis - Noturna                                                                                                    |
| Imanição 2ª Elaps 1º Serv/2013                |                                                                                                    |
| Recoltado 24 Etapa 1º Serv/2015               |                                                                                                    |
| Exclusão de Unidades Curricelares 1ª Sem 2015 |                                                                                                    |
|                                               | Frezada aluna, seja bern-venda so Coortac<br>(sasteria de controle académico de contrajão).<br>Utiliza o menu osteria para accasar na opções deste soltema. |

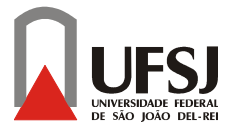

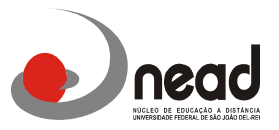

3- Após terem realizado as pesquisas abrirá a tela com as disciplinas que foram pré-inscritas pelo sistema, vocês verificarão se estão corretas e no caso das disciplinas Seminário II e Seminário IV aparecerão todas aceitas, vocês deverão EXCLUIR as que NÃO farão e optar somente por UMA linha de formação, para isso é só clicar ao lado no quadrinho de confirmação e clicar em confirmar no menu abaixo das disciplinas

| Reautrada Pui Tuaroção                                                                                                    | 18 Sert/2013                                                                                                    |                                                               |
|----------------------------------------------------------------------------------------------------|----------------------------------------------------------------------------------------------------|---------------------------------------------------------------|
| Prezada , seja bem vivo                                                                                                    | o ao Resultade da Pré-Discrição 14                                                                                                    | ter/2015.                                                     |
| Conforme definitió parla Recolução et 0.03/2813 CONEX/UPSL e<br>de Unidades Cuniculares obrigatórias antonias do seu conso, to<br>recuestos estatolecidos ao Projeto Petapópico de Curso (PPC).                                                                                                    | etapa de Pré-Imorição consiste na<br>margrav acadêncios e periodo(s),                                                                                                    | ecimila autoratica<br>respetando os pre-                      |
| Aprecentanos alaino e resultada da sua frectasoriada 1º den<br>que deseja curvar las 1º consume da 2015, marcanala ou o<br>Abreção: es unitadas cumindares que vost NAO selectoser o<br>abrehas de voço core astes alama.                                                                                                    | 2015. Voce deve selecionar es u<br>beckhaves consepandentes, e cik<br>ento eschádos extomatizamenta, i                                                                                                    | car en Cantoniar.<br>car a canagacita                         |
| Accessioners interior e resultato do sun Préclassición 1º den<br>que deseja curator da 1º contentra de parte, mantanda ou<br>Abrução es unidades cursticidanse que vasil NAO selectioner e<br>efertivos de vaços poro patrios alumo.<br>Unidade Currendor                                                                                                    | (2013. Viscé deve selecionar es a<br>becidares conseguadantes, e cic<br>arito escluidas automaticamenta, e<br>Situação                                                                                         | Confirmeção                                                   |
| Accessioners halve a resultate de sur hiel tescride 1.º den<br>sur deseja cursor da 1º cenetro de 2015, mananda ou o<br>Abreção as unidades consideren que vodo MAC velecioner e<br>elemente de vogo poro antera alaxes.<br>Unidade Comendar<br>Banagonia / - CC023<br>(Com: 0000 - Tures: CDM2 - Tao de Desconarse: Normati                                                       | 2013. Not dere selectioner es in<br>belderes consequentities, « ciè<br>erile eschedes autoristicamente,<br>selectione de la conselectione<br>Prémensistrice réle conselection :<br>escapera de conselection :  | constantioner<br>ar en Cantenar<br>contemporte<br>Contemporte |
| Accessioness shales a resultate do sur hic tessido 1.º den<br>sur decisio curso da 1º cenetare de 2015, manando su o<br>Ronção, es unidades consideres que voio MAC velecioner e<br>elemente de vogo poro astes alasse.<br>Unidade Comunidar<br>Managanta I - CE023<br>(Comunidar Decisional - Teo de Devecement: Normal)<br>Comunidar - Teores CENTE - Teo de Devecement: Normal) | 2013: Vice diver selectorer es an<br>esclatores consequendentes, e de<br>enfo esclador satometicamente,<br>Fré-manatolio elo conselho - 1<br>elitobare - Hondola de<br>Pacigono el convenio<br>Decembre sente. | contenação<br>Contenação<br>Contenação                        |

4- Para queles alunos que farão reofertas das disciplinas do 6º e 8º períodos e que as disciplinas não aparecem nesta pré-inscrição deverão entrar na opção assinalada abaixo:

| Inicia | Inscrição Períodica I        | Computer Academicas                 | Processos Seletivos P | Sar do Contac                                         |
|--------|------------------------------|-------------------------------------|-----------------------|-------------------------------------------------------|
|        | and the second second second | and the second second second second |                       | 1. 21. 010100                                         |
|        |                              |                                     |                       |                                                       |
|        |                              |                                     | >>                    | > Sucesso <<                                          |
|        |                              |                                     |                       |                                                       |
|        |                              |                                     | ۵ ال                  | Suas opgēles para Pré-Inscrição foram registradas com |
|        |                              |                                     | 9                     | weeke?                                                |
|        |                              |                                     | ,                     | Linidades cumiculares (Economia Resistral, Economia   |
|        |                              |                                     | 1                     | Internacional T) faram confirmation.                  |
|        |                              |                                     | -                     |                                                       |
|        |                              |                                     | C                     | ana naaroar a 1º capa da Internazio Perrodica 1º      |
|        |                              |                                     |                       |                                                       |
|        |                              |                                     |                       |                                                       |
|        |                              |                                     |                       |                                                       |
|        |                              |                                     |                       |                                                       |
|        |                              |                                     |                       |                                                       |
|        |                              |                                     |                       |                                                       |
|        |                              |                                     |                       |                                                       |
|        |                              |                                     |                       |                                                       |
|        |                              |                                     |                       |                                                       |
|        |                              |                                     |                       |                                                       |
|        |                              |                                     |                       |                                                       |
|        |                              |                                     |                       |                                                       |
|        |                              |                                     |                       |                                                       |
|        |                              |                                     |                       |                                                       |
|        |                              |                                     |                       |                                                       |

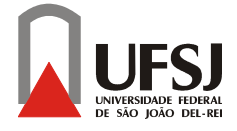

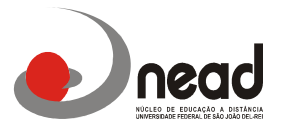

5Abrirá a seguinte tela onde os alunos devem entrar na pasta alterar horário para incluir as disciplinas para reoferta:

| fine and the second second sec | Sesenção Persidura 1º Sens/2013 (1º 11apa)                                                                                                    |
|----------------------------------------------------------------------------------------------------|----------------------------------------------------------------------------------------------------|
| Prezado                                                                                                    | , seja bem-vinto à 1º Mapa da Imorição Periódica 1º Semi2015.                                                                                                    |
| Conferme definido pela Reso<br>codestro de inseriçõe na Cor<br>inclusão de cubras unidades o                                                                                                    | lução nº 335/2013 CONEP/UPS1, a 1º Etapla consiste no preenchimento pelo disceste de<br>neoc, pelo internet, sendo possível modificação da Pre-inscrição (quendo for a caso) ou<br>curriculares do próprio zuros e tarno/greu acadêmico.<br>O que você deseja fazer agora? |
|                                                                                                    | W Harava G Vitualizar Plorites                                                                                                    |

6-Nesta tela o aluno selecionará as disciplinas que deseja realizar a reoferta e selecione continuar

|        | -  |         | -    |                                         | Contraction of the Contraction of the Contraction o | 17 |     |       |
|--------|----|---------|------|-----------------------------------------|----------------------------------------------------------------------------------------------------|----|-----|-------|
| CENCO  | -  | C8013   | 7    |                                         | NICROBODVOVIA II (Reciperacilo)                                                                                                    | 4  | 72  | . 102 |
| C6403  | +  | CBOST   | 17.  |                                         | TECHECAS OF RESQUELA EN ECONOMIA                                                                                                    | 1  | -74 | 8     |
| CENOS  | -  | CROSS   | T    |                                         | TECNICAS DE PESQUESA EM ECONOMIA (Receptració)                                                                                                    | *  | TR  | - 63  |
| 019104 | -  | 08048   | .*   |                                         | wickoscondura III                                                                                                    | 4  | 72  | - 43  |
| CHINA  | 1  | CEDIS   | Ŧ    | ++++                                    | HICROBEDREHSA III (Masuparaille)                                                                                                    | 4  | 72  | 100   |
| cases  | -  | -08023  | *    |                                         | REDE SADARETTAL A. 1                                                                                                    | 1  | 72  | -10   |
| CHIES  | +  | 06023   | 7    |                                         | SCIENTIFICATION (Keeperagle)                                                                                                    | 4  | 72  | 10    |
| 05805  | -  | OFORE   | 17   |                                         | CONTRACTOR DA CONTRACTOR D                                                                                                    | *  | .72 | 益     |
| cnes   |    | OBDUS   | T    |                                         | RCONONDA BRASILIERA I (Recuperação)                                                                                                    | 4  | 72  | -     |
| CENCS  | -  | CECUP   | . 1  |                                         | GCOHOHGA INDVIETARIA                                                                                                    | \$ | 72  | 10    |
| 02905  | -  | cettia  | +    |                                         | CODMORDA HONETARDA (Recoperação)                                                                                                    | \$ | .75 | -     |
| CHICS  | 14 | CEDES   |      | +++++++++++++++++++++++++++++++++++++++ | RODADHA ROUTICE                                                                                                    | 4  | 72  | 102   |
| centra | -  | CROKE   | -    |                                         | 800 NOMIA POLITICA (Resuperação)                                                                                                    | 4  | 12  | -01   |
| 0007   | -  | CEDER   | Π.   |                                         | RECORDER INTERNACIONAL E                                                                                                    | 1  | .73 |       |
| CENOT  | -  | CROPS   | π.   |                                         | GOINGNGA BITTHIACIONAL L'IRecuperação                                                                                                    | 4  | 72  | - 67  |
| CENCT. | -  | CROAN   | +    | -                                       | RED VORTA RETRONAL                                                                                                    | 4  | 72  |       |
| C19407 | -  | catas   |      |                                         | NOUGARAPSA 1                                                                                                    |    | 72  | -     |
| CH107  | +  | CHC23   |      |                                         | HEINCHARGREES ( Recuperagile)                                                                                                    | 4  | 73  | 10    |
| CORE   | -  | 06004   | ÷    |                                         | HENDERATER II                                                                                                    | 4  | 226 | -12   |
| SPCIN. | +  | 06075   | . 71 |                                         | AUDITORIA.                                                                                                    | 4  | TI  | 102   |
| SPCEN  | -  | CECTS   | 17   |                                         | AUDITORIA (Reciperagie)                                                                                                    | 10 | 72  | -     |
| SPCEN  |    | CECSA   | Ŧ    |                                         | TOPOCOS DE HACACECONONDA                                                                                                    | \$ | 72  | 127   |
| SPCEN  | -  | CIECHOS | 10   |                                         | TOPICOS EERELINES I: MERCADOS RUTUROS ACROPECIARES                                                                                                    | \$ | 72  |       |
|        |    |         |      |                                         | (Indexe)                                                                                                    |    |     |       |

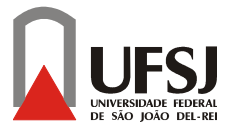

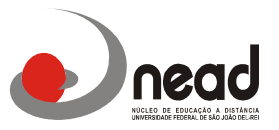

7- O resultado da 1ª Inscrição Periódica está prevista para o dia 24 de JULHO conforme calendário acadêmico, mas neste resultado <u>somente aparecerão as disciplinas que você selecionou como é o caso de Reofertas, as disciplinas PRÉ-INSCRITAS que você confirmou não aparecerão, pois nela você ja está inscrito e aceito, sendo assim não é necessário realizar a 2ª etapa da inscrição periódica.</u>

## Segue abaixo o calendário das datas da Inscrição Periódica deste 2º Semestre 2015

**<u>13 a 15 de Julho:</u>** Pré-inscrição para o Segundo Semestre de 2015 ( nesta etapa a inscrição é gerada automaticamente pelo sistema não sendo necessário que o aluno realize a inscrição)

<u>16 a 19 de Julho:</u> l<sup>a</sup> etapa da Inscrição Periódica via contac ( O aluno deverá confirmar as disciplinas pré-inscritas pelo sistema e incluir as disciplinas de reoferta que necessitar conforme passo a passo acima)

**<u>24 de Julho</u>:** Resultado 1<sup>a</sup> etapa Inscrição Periódica ( somente aparecem as disciplinas em reoferta as disciplinas confirmadas na pré-inscrição não aparecerão)

**<u>24 a 28 de Julho:</u>** 2<sup>a</sup> etapa da Inscrição Periódica contac (Os alunos que não se inscreveram na 1<sup>a</sup> etapa ainda poderão realizar neste período e também poderão incluir as disciplinas em reoferta ou realizar alguma modificação na inscrição)

<u>01 de Agosto:</u> Resultado 2ª etapa Inscrição Periódica ( somente aparecem as disciplinas em reoferta as disciplinas confirmadas na pré-inscrição não aparecerão)

Lembramos que os alunos que perderem o prazo de inscrição da 1ª e 2ª chamadas poderão ser inscritos em<u>somente 1 (uma) disciplina na 3ª chamada</u> que ocorrerá até o dia 05 de Agosto. Passados todos estes prazos o aluno não poderá ser inscrito podendo ser desvinculado por não cursar nenhuma disciplina durante todo o semestre.

Atenciosamente,

Á Coordenação